1. Surf naar de website van Google <u>www.google.be</u> en klik op de knop inloggen.

2. Klik op de link **Een account maken**.

3. Typ uw gegevens in de vakken Voornaam en achternaam.

4. Typ in het vak **Kies een gebruikersnaam** de gebruikersnaam die je wil hebben. Google controleert automatisch of de gebruikersnaam nog vrij is. Het e-mailadres

is **gebruikersnaam@gmail.com**. Als deze gebruikersnaam niet beschikbaar is, wijzig dan de gebruikersnaam en kijk of deze wel beschikbaar is.

5. Typ een wachtwoord in het volgende vak en herhaal het wachtwoord in het vak daaronder.

6. Vul de overige gegevens in. De velden **verjaardag** en **geslacht** moet je invullen. Het veld **mobiele telefoon** is niet verplicht.

7. Typ in het vak uw huidige e-mailadres een alternatief e-mailadres waarop je bereikbaar bent.

8. Schakel het selectievakje **standaard startpagina** in als je Google wil instellen als standaardpagina.

9. Typ de twee woorden in het vak bij **Bewijs dat u geen robot bent**.

10. Controleer of bij locatie het juiste land is ingevuld. Pas dit zo nodig aan.

11. Klik op de knop **Ik ga akkoord** in het venster **Privacy en voorwaarden**. Daarmee accepteer je de servicevoorwaarden en het pricacybeleid van Google.

12. Je account is nu gemaakt en Google stuurt een bericht naar je huidig e-mailadres. Je krijgt nu het startscherm te zien.